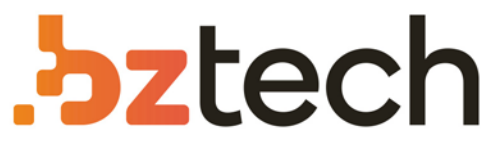

Maior portal de Automação Comercial do Brasil! Encontre o que sua empresa precisa com preços especiais, atendimento especializado, entrega rápida e pagamento facilitado.

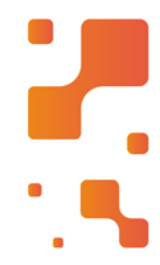

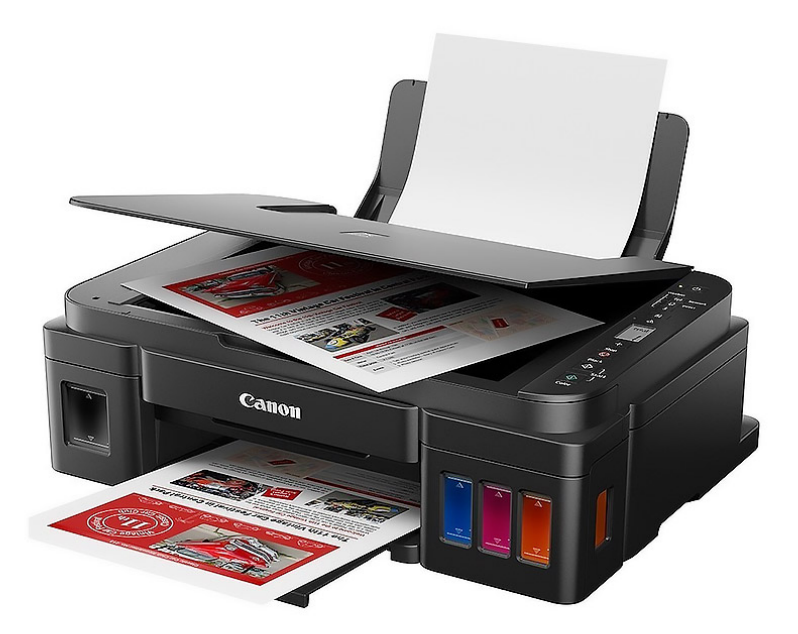

#### Multifuncional Canon G3111

A Impressora Multifuncional Canon Mega Tank G3111 - Wi-Fi é ideal para aqueles que buscam confiabilidade e qualidade genuína em uma impressora de alto nível de produtividade, pouca manutenção e tanques de tinta fáceis de recarregar.

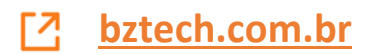

# Canon Instalando Sua Multifuncional Via Cabo USB G3010/G3110/G3111

**Manual Windows OS** 

Requisitos para instalação:

- Cabo USB Hi-Speed compativel;
- CD/DVD de instalação/ Driver baixado do site Canon.

**IMPORTANTE**: Siga **ATENTAMENTE** os passos da instalação para que não haja erros durante o processo.

# Inicie a instalação com a impressora desligada. Conecte o cabo USB, somente quando for solicitado.

## Execute o CD/DVD ou o driver baixado

### do site da Canon.

1. Na tela inicial,

clique em "Iniciar

Configuração".

Canon G3010 series Canon

#### Iniciar configuração

Iniciando a configuração necessária para usar a máquina do computador. Siga as instruções na tela.

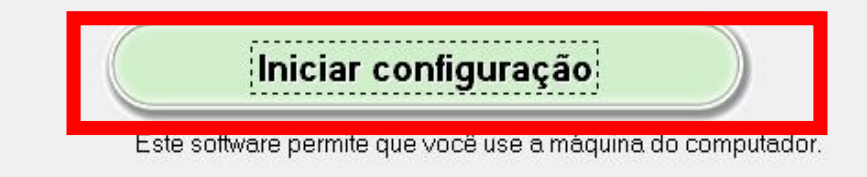

Software útil

Instala o software que permite a você usar a máquina de forma mais conveniente.

Manual on-line

O manual pode ser verificado online.

|   | Idioma |  |
|---|--------|--|
| _ | Sair   |  |
| _ | 1000   |  |

2. Se a tela a seguir

aparecer, aguarde.

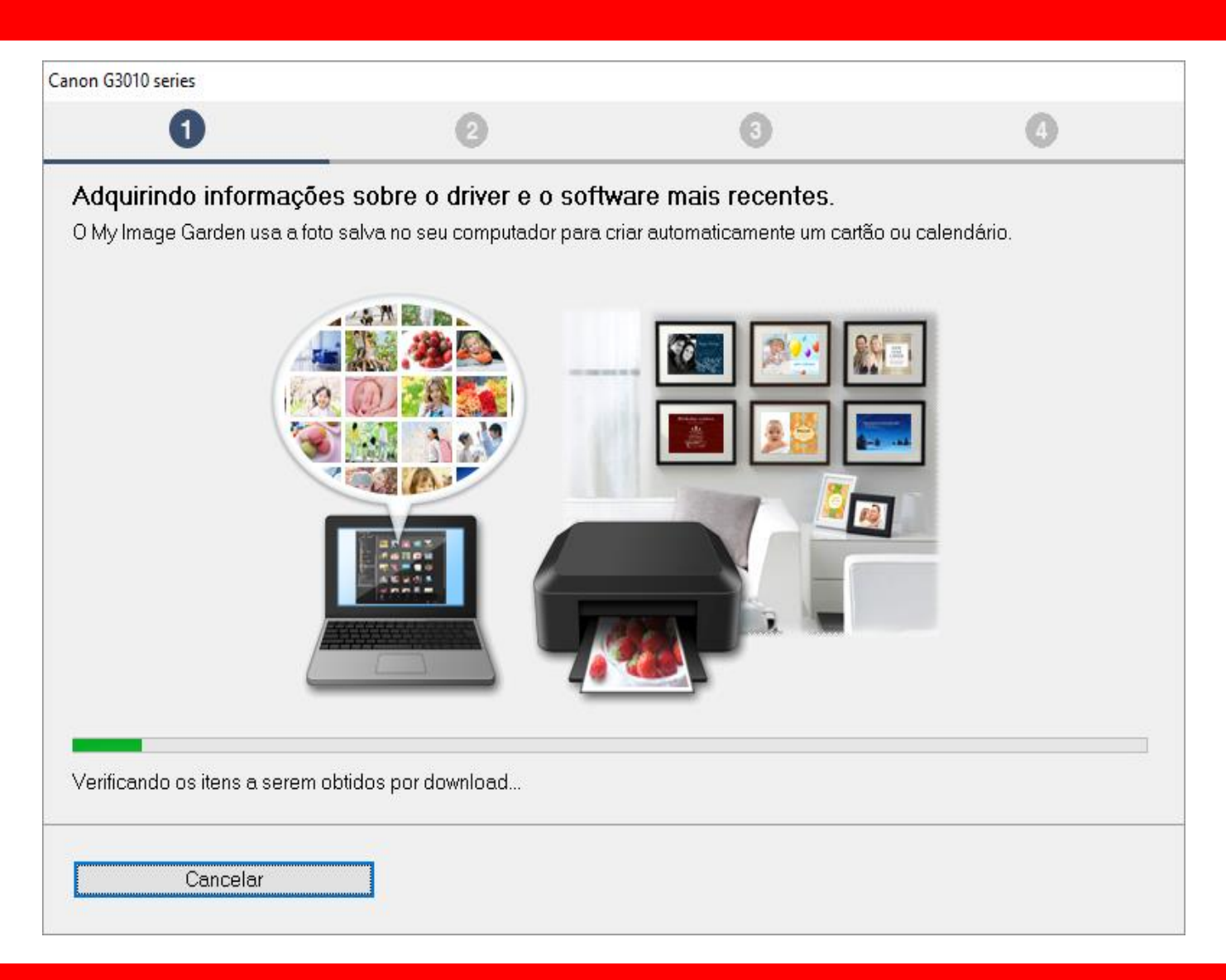

3. Após selecionar

a região e o país,

clique em Avançar.

|                                                    | 0                        | 3                                   | 4         |
|----------------------------------------------------|--------------------------|-------------------------------------|-----------|
|                                                    |                          |                                     | -         |
| Selecionar país ou regiao<br>Selecione o endereço. |                          |                                     |           |
| EUA, Canadá, América Latina                        | ~                        |                                     |           |
|                                                    |                          |                                     |           |
| Selecione o seu país ou residência. Se o           | o país ou residência não | o estiver listado abaixo, selecione | "Outros". |
|                                                    | 1                        | ]                                   |           |
| Canadá                                             |                          |                                     |           |
| Brasil                                             |                          |                                     |           |
| México                                             |                          |                                     |           |
| Argentina<br>Chile                                 |                          |                                     |           |
| Panamá                                             |                          |                                     |           |
| Outros                                             |                          |                                     |           |
|                                                    |                          |                                     |           |
|                                                    |                          |                                     |           |
|                                                    |                          |                                     |           |
| Voltar                                             |                          |                                     | Avançar   |

### 4. No contrato

de Licença

escolha Sim.

| anon G3010 series                                                                                                    |                                                                                                    |                                                                                                    |                                                                                                    |
|----------------------------------------------------------------------------------------------------|----------------------------------------------------------------------------------------------------|----------------------------------------------------------------------------------------------------|----------------------------------------------------------------------------------------------------|
| 0                                                                                                    | 0                                                                                                    | 3                                                                                                    | 0                                                                                                    |
| Contrato de licença<br>Antes de instalar o Produtos                                                                                                    | da Canon, leia cuidadosamente c                                                                                                    | ) contrato de licença abaixo.                                                                                                    |                                                                                                    |
|                                                                                                    |                                                                                                    |                                                                                                    |                                                                                                    |
| CONTRATO DE LICENCIAN                                                                                                    | IENTO PARA USUÁRIO FINAL                                                                                                    |                                                                                                    | ^                                                                                                    |
| Este é um contrato de licença<br>Shimomaruko 3-chome, Ohta<br>você com este Contrato, seu<br>(coletivamente, o "Software")<br>("Impressoras") ou atualizaç<br>Dados") e (iii) texto, imagens | a ("Contrato") entre você (indivídu<br>a-ku, Tóquio 146-8501, Japão ("Ca<br>s manuais eletrônicos ou on-line<br>), (ii) dados adicionais para o Soft<br>ões no firmware para as Impresso<br>s, gráficos e outras representaçõe<br>as com este Contrato ou fornecido | o ou entidade) e a Canon Inc., te<br>anon"), relacionado a (i) progran<br>e suas atualizações subsequen<br>ware ou as impressoras a jato o<br>oras, fornecidos on-line usando<br>s visuais em formato digital (exo<br>s on-line usando o Software, e a | endo como sede social 30-2<br>nas de software fornecidos a<br>tes, se houver<br>de tinta da Canon<br>o Software ("Atualizações de<br>cluindo o Software) para seu<br>es atualizações |
| Se você aceitar o contrato, cl                                                                                                    | ique em [Sim]. Se você clicar em                                                                                                    | [Não], a instalação do software                                                                                                    | será cancelada.                                                                                                    |
| Voltar                                                                                                    |                                                                                                    | Não                                                                                                    | Sim                                                                                                    |

### 5. Em Extended Survey

### Program escolha **Concordo**.

|                                                                                                    | Canon G4010 series                                                                                                    |                                                                                                    |                                                                                                    |                 |  |
|----------------------------------------------------------------------------------------------------|----------------------------------------------------------------------------------------------------|----------------------------------------------------------------------------------------------------|----------------------------------------------------------------------------------------------------|-----------------|--|
| 0                                                                                                    | 2                                                                                                    | 3                                                                                                    | 4                                                                                                    |                 |  |
| E <b>xtended Survey Program</b><br><sup>P</sup> ara desenvolver e comercializar produtos e para fornecer ofertas e serviços especiais que melhor atendam às<br>necessidades de seus clientes, a Canon solicita que informações de seu produto Canon como as relacionadas abaixo,<br>sejam enviadas à Canon (se você estiver usando o seu produto Canon na China, à empresa de pesquisa aprovada<br>egalmente) via Internet. |                                                                                                    |                                                                                                    |                                                                                                    |                 |  |
| Informações relacionadas à impres<br>-Informações básicas tais como núr<br>-Histórico do uso tais como o tipo d<br>frequência de digitalização e inform<br>-Informações sobre o uso do papel<br>resultados de questionário<br>-Informações básicas tais como o r<br>-Versões do driver do dispositivo e                                                                                                    | sora/scanner/fax/disposit<br>mero de ID da impressora<br>e tinta instalada, informaçã<br>ações de manutenção, et<br>, ambiente/condições de i<br>nome do modelo, versão d<br>do software do aplicativo, | ivos de informações<br>, data e hora de instalação<br>ies de uso da tinta, o núme<br>c.<br>mpressão, configuração d<br>lo SO, idiomas e informaçõ<br>histórico de uso | o, configurações do país, etc.<br>ero de folhas impressas,<br>o trabalho de digitalização e<br>ies de configuração do visor, etc. |                 |  |
| (Algumas das informações acima p<br>Se você concordar com o exposto a<br>contrário, clique em [Não concordo]<br>suportadas.                                                                                                    | odem não ser enviadas, c<br>acima, clique em [Concord<br>. Talvez esse programa ni                                                                                                    | lependendo do seu model<br>o] para iniciar a instalação<br>ão seja executado em vers                                                                                  | lo e/ou software do aplicativo.)<br>) de um programa de pesquisa. Ca<br>sões de sistema operacional não                           | <b>v</b><br>1SO |  |
| Voltar                                                                                                    |                                                                                                    | Não concordo                                                                                                    | Concordo                                                                                                    |                 |  |

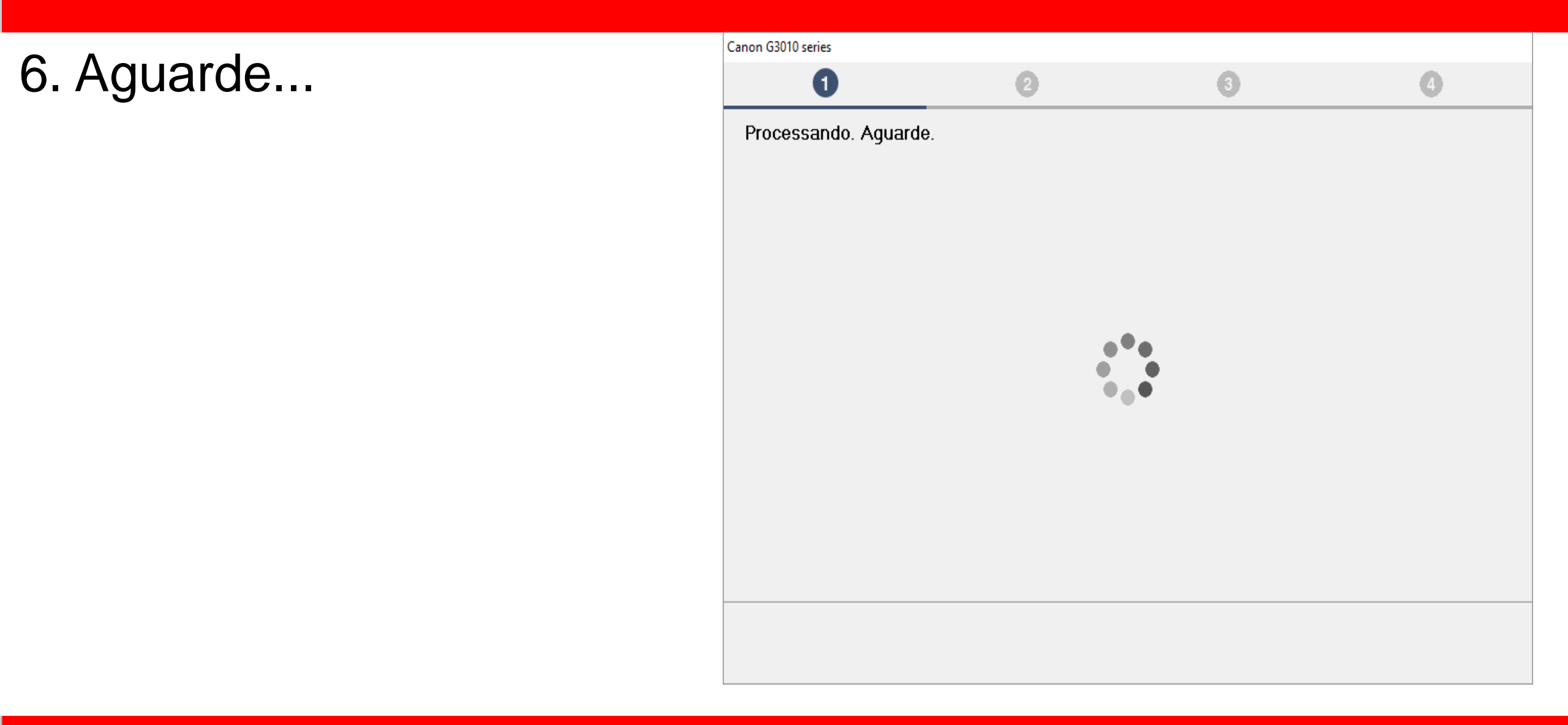

7. Mantenha marcado

a opção "Desativar o

bloqueio".

Clique em Avançar.

| Canon G3010 series             |                             |                      |         |
|--------------------------------|-----------------------------|----------------------|---------|
| 1                              | 2                           | 3                    | 0       |
| Configurações de firewa        | I                           |                      |         |
| Você deve desativar o bloqueio | deste software na função de | firewall do Windows. |         |
| 🗹 Desativar o bloqueio         |                             |                      |         |
|                                |                             |                      |         |
|                                |                             |                      |         |
|                                |                             |                      |         |
|                                |                             |                      |         |
|                                |                             |                      |         |
|                                |                             |                      |         |
|                                |                             |                      |         |
|                                |                             |                      |         |
|                                |                             |                      |         |
|                                |                             |                      | Avançar |

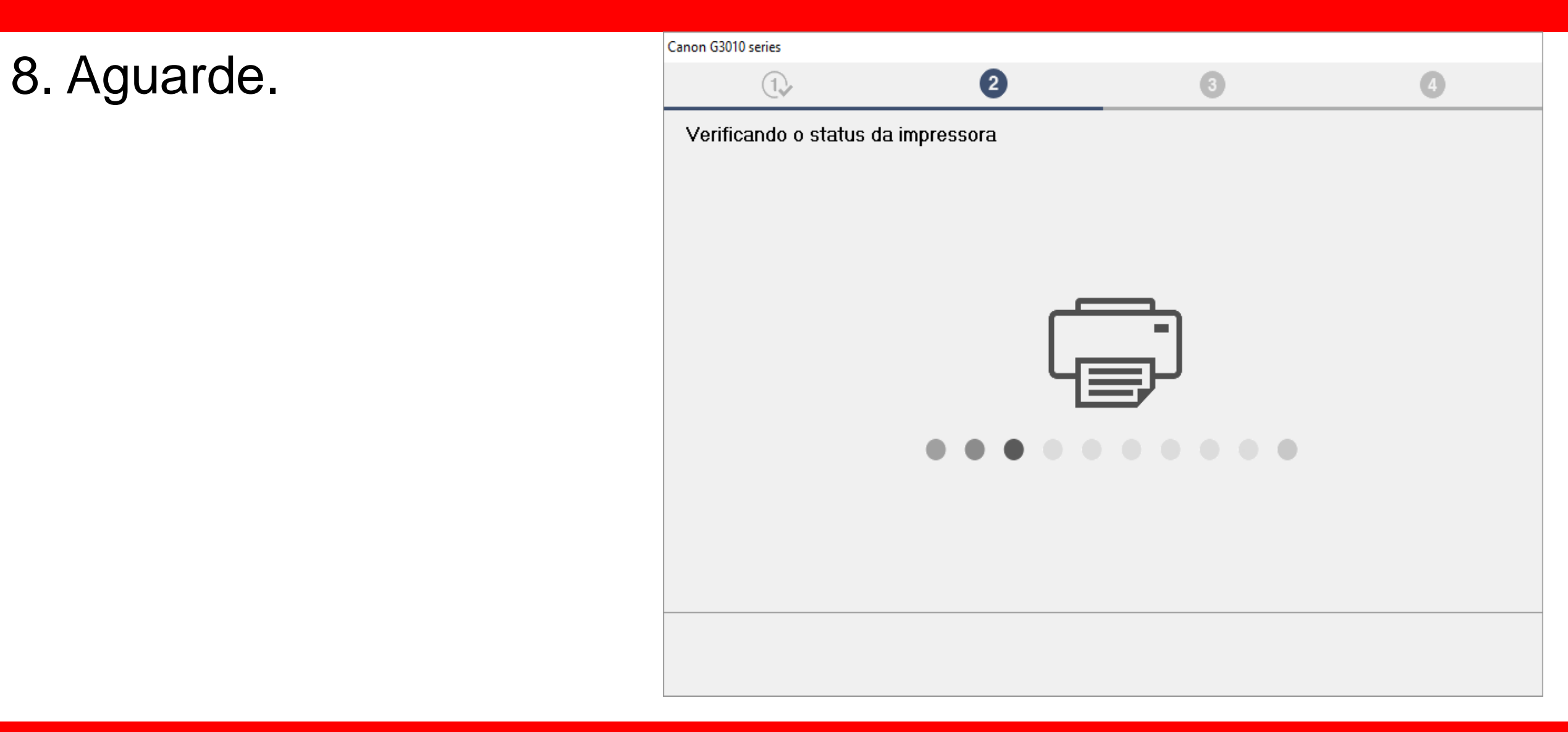

9. Para instalação via

Cabo USB, "Selecione

Conexão USB".

Clique em Avançar.

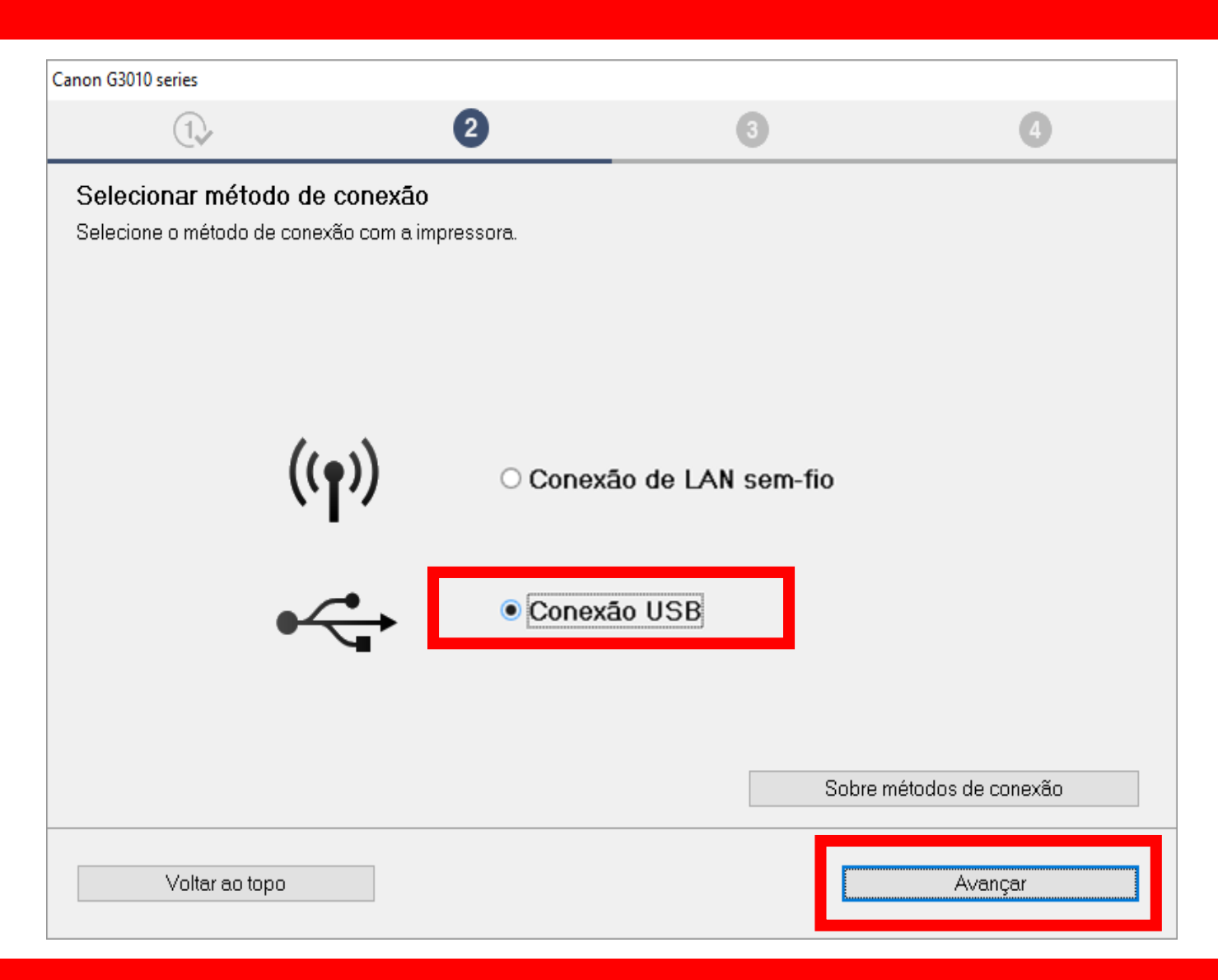

10. Aguarde a instalação

do MP Drivers.

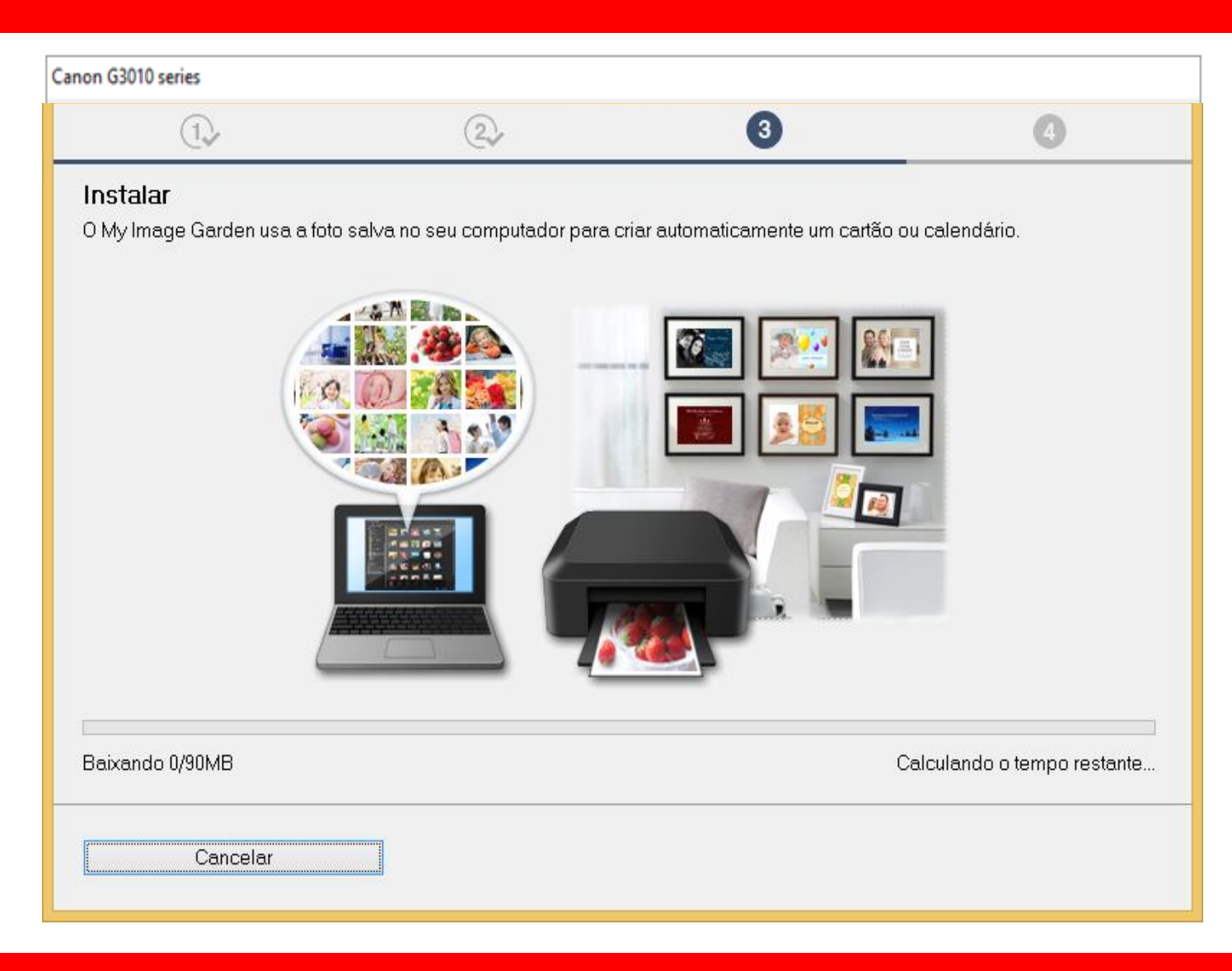

### Ligue a impressora.

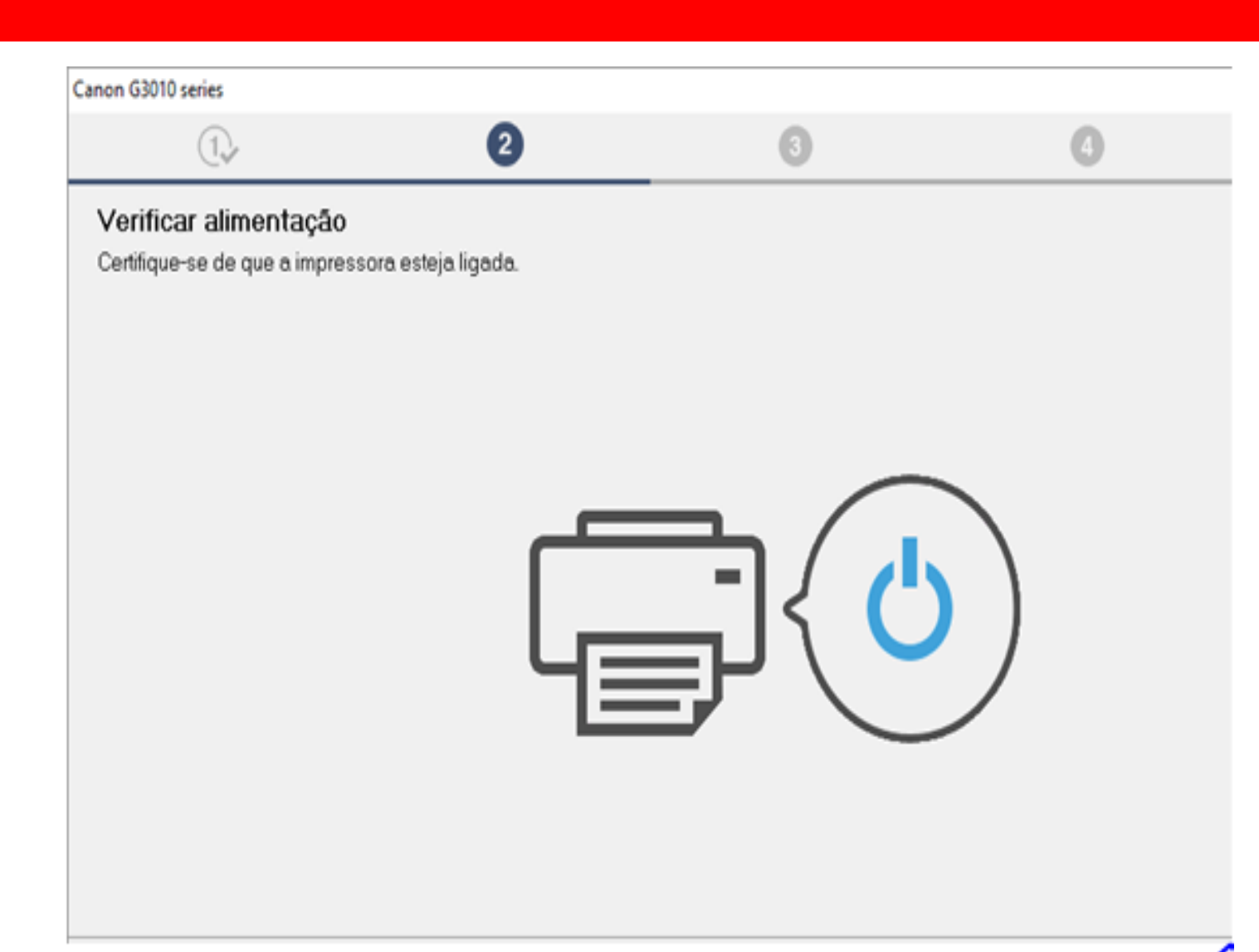

### 11. Conecte o cabo USB

### neste momento.

## Aguarde a impressora

ser reconhecida.

| Canon G3010 series                                                                                                    |                   |                      |
|----------------------------------------------------------------------------------------------------|-------------------|----------------------|
| 1.                                                                                                    | 3                 | 4                    |
| Conexão com a impressora<br>Conecte a impressora e o computador usando<br>Certifique-se de que a impressora esteja ligada | o cabo USB.<br>a. |                      |
|                                                                                                    |                   |                      |
|                                                                                                    |                   |                      |
|                                                                                                    |                   | Solução de Problemas |
| Cancelar                                                                                                    |                   |                      |

12. Aguarde enquanto

a impressora

é registrada na rede.

| Canon G3010 series                                                                          |                                     |    |                    |
|---------------------------------------------------------------------------------------------|-------------------------------------|----|--------------------|
| 1.                                                                                          | 2                                   | 3  | 4                  |
| Processando. Aguarde.<br>A impressora está sendo registra<br>Esse processo pode demorar alo | da em seu computador.<br>gum tempo. | So | lução de Problemas |
|                                                                                             |                                     |    |                    |

### 13. No Alinhamento

das cabeças de

### impressão

escolha Avançar.

| Canon G3010 series                                                                          |                                                                                           |                                                           |                         |
|---------------------------------------------------------------------------------------------|-------------------------------------------------------------------------------------------|-----------------------------------------------------------|-------------------------|
| 1.                                                                                          | 2                                                                                         | 3                                                         | 4                       |
| Alinham. das cabeças d<br>Esta impressora possui alinhar<br>satisfatória, o alinhamento das | de impressão recomen.<br>nento das cabeças de impressão<br>cabeças de impressão talvez re | tio. Se a impressão contiver linhas desolva os problemas. | desalinhadas ou não for |
|                                                                                             |                                                                                           |                                                           | Avançar                 |

### 14. Se quiser, realize o

teste de impressão.

Clique em Avançar.

| (1)                                                                      | (2)                                                                      | 3                                                 | 4                           |
|--------------------------------------------------------------------------|--------------------------------------------------------------------------|---------------------------------------------------|-----------------------------|
| Teste de impressão                                                       |                                                                          |                                                   |                             |
| O teste de impressão será exe<br>Coloque um papel comum na<br>[Avançar]. | ecutado para verificar a operação<br>impressora e clique em [Iniciar]. C | ) da impressora.<br>Quando o teste de impressão e | stiver concluído, clique em |
| Se ocorrer um erro de impress                                            | :ão, siga as instruções na tela par                                      | ra iniciar a configuração no∨am                   | ente.                       |
|                                                                          |                                                                          |                                                   |                             |
|                                                                          |                                                                          |                                                   |                             |
|                                                                          |                                                                          |                                                   |                             |
|                                                                          |                                                                          |                                                   |                             |
|                                                                          |                                                                          |                                                   |                             |
|                                                                          |                                                                          |                                                   |                             |
|                                                                          |                                                                          |                                                   |                             |
|                                                                          |                                                                          |                                                   |                             |
|                                                                          | Inici                                                                    | ar                                                |                             |
|                                                                          |                                                                          |                                                   |                             |
|                                                                          |                                                                          |                                                   |                             |

15. Clique em avançar,

para iniciar a instalação

do software.

| Canon G3010 series                                                                              |                                         |   |         |
|-------------------------------------------------------------------------------------------------|-----------------------------------------|---|---------|
| 1.                                                                                              | 2                                       | 3 | 9       |
| <b>Instalação concluída</b><br>A configuração para impressão<br>Em seguida, o software será ins | do computador foi concluída.<br>talado. |   |         |
|                                                                                                 |                                         |   |         |
| ☑ Definir como impressora pad                                                                   | ĩão                                     |   |         |
| Anular                                                                                          |                                         |   | Avançar |

16. Para complementara instalação, clique em"limpar tudo" e escolhao Quick Menu.

Clique em Avançar.

Obs.: É aconselhável a instalação do Quick Menu.

| Canon G3010 series                                                       |                                                         |                   |                 |                               |
|--------------------------------------------------------------------------|---------------------------------------------------------|-------------------|-----------------|-------------------------------|
| 1.                                                                       | 2.                                                      | (3                |                 | 4                             |
| Lista de softwares para<br>O software selecionado será in:<br>[Avançar]. | t <b>instalação</b><br>stalado. Verifique se o software | ) que você deseja | instalar está : | selecionado e clique em       |
| 🗆 Manual do usuário                                                      |                                                         |                   | 40 MB           | Unidade C: 28685 MB de        |
| 🛛 🗆 Utilitário de discagem                                               | rápida                                                  |                   | 25 MB           | espaçonvie                    |
| 🔲 My Image Garden                                                        |                                                         |                   | 710 MB          | Espaço total utilizado: 40 MB |
| 🗹 Quick Menu                                                             |                                                         |                   | 40 MB           |                               |
| Duvoção ostimodo do instal-se                                            | o: E o 10 minutos                                       |                   |                 | Padrões                       |
| Voltar ao topo                                                           | o: 5 a 10 minutos                                       |                   |                 | Limpar tudo<br>Avancar        |
| νυται αυτορυ                                                             |                                                         |                   |                 | Αναιιζαι                      |

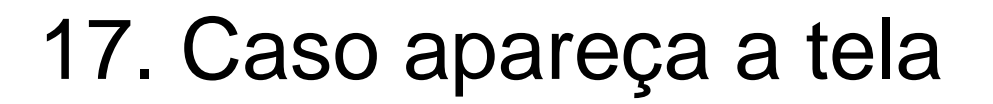

ao lado,

Clique em OK.

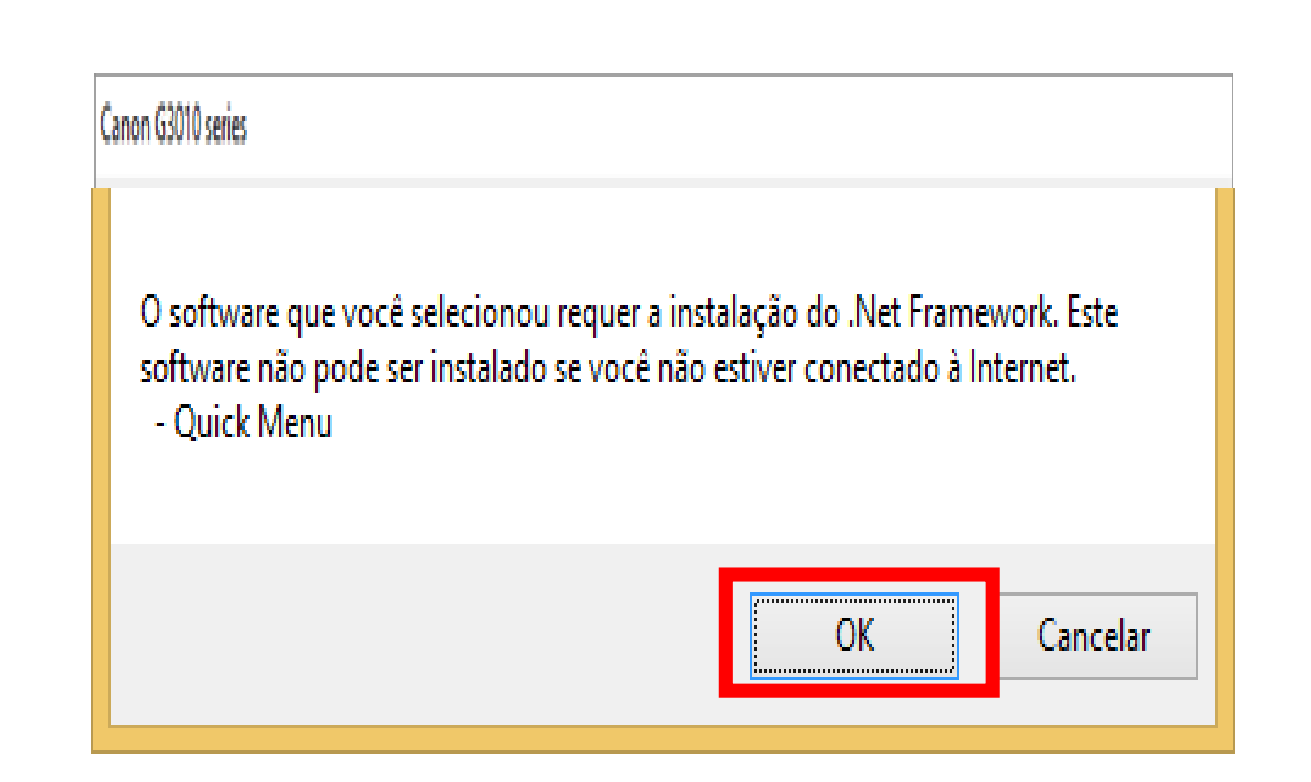

18. Aguarde a instalação

do Quick Menu.

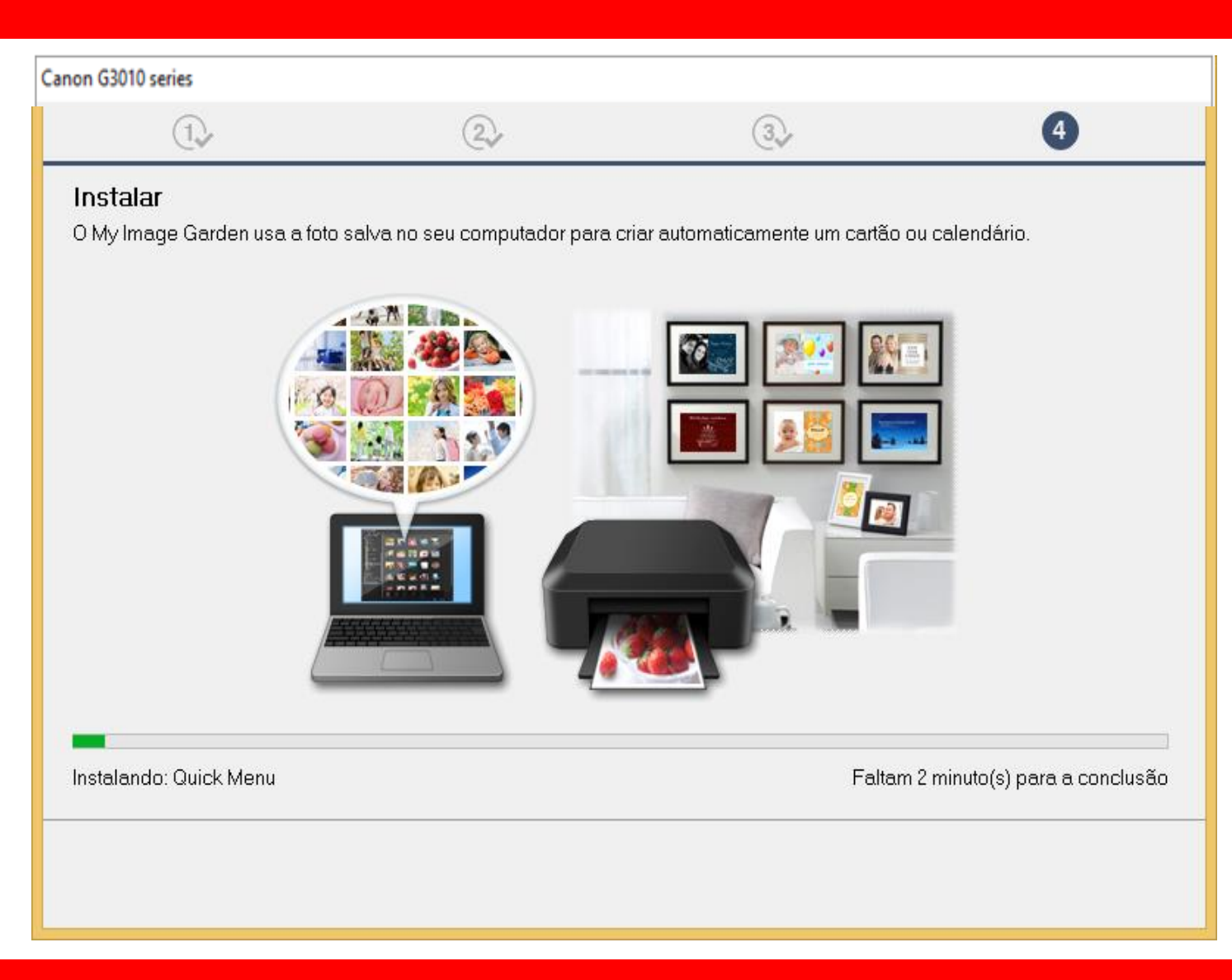

### 19. Clique em

Avançar

Canon G3010 series

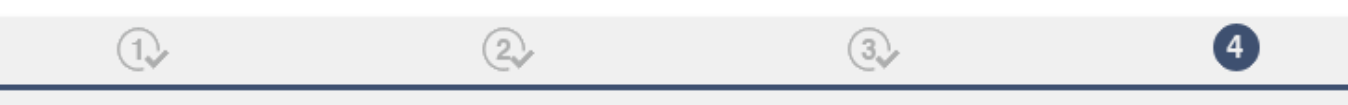

#### Você pode imprimir a partir de um smartphone ou tablet

Clique em [Instruções], consulte o manual on-line e configure seu smartphone ou tablet. Se você não estiver usando um smartphone ou tablet, clique em [Avançar].

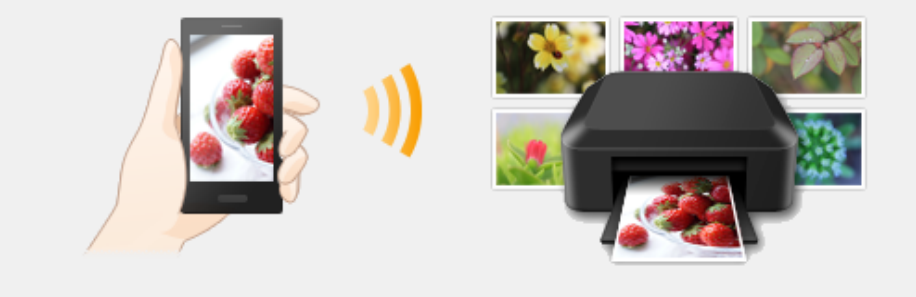

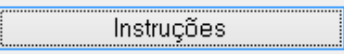

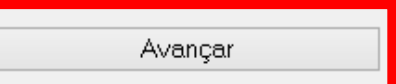

20. A impressora está

pronta para uso.

Clique em Sair.

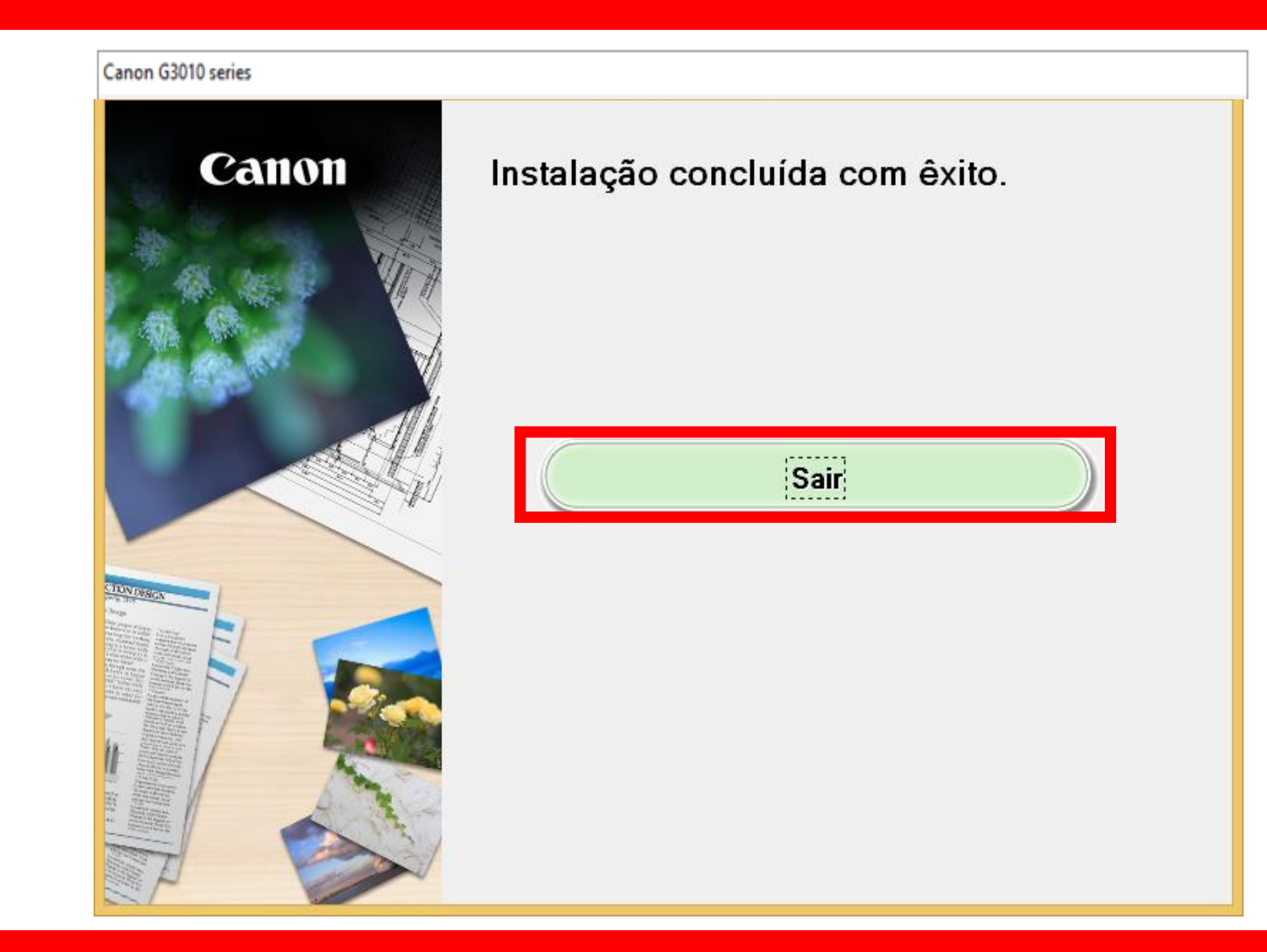